# EBSPtoLaboTex

EBSPテキストデータを1 a b o T e x で読み込めるファイルに変換 V e r 3.05

OIMとOxfordデータをLaboTex向けSORファイル作成 OxfordデータをTexTools向けにOIMのAngデータに変換 BrukerEBSDデータをMTEX (Ang)データに変換

> 2021年01月04日 HelperTex Office

- 2009/07/02 オックスフォード・インストゥルメント㈱データ変換チェック(Ver1.000) 説明追加 (データフォーマット2とした)
- 2010/11/29 ㈱TSL ソリューションス 追加 説明書(データフォーマット3)
- \*Ver2.00 2017/01/23 Material 選択追加
- \*Ver2.10 2017/01/26 Oxford 用に OIM-Ang データ変換
- \*Ver2.11 2018/08/8 ID 文字数追加
- \*Ver3.00 2020/10/13 入力データと出力データの angle<->rad がバラバラを修正 2020/10/18 Bruker(TXT)を MTEX(ang)に変換追加
- \*Ver3.03 2020/10/26 画面整理
- \*Ver3.05 2021/01/05 IQ 値の取入れ

#### 概要

EBSPではXYマッピング的に測定したオイラー角度を元に、方位解析が行われている。 この測定データをテキストデータとして取り出し、データ変換して1aboTexで読み込める ようにする。読み込めるデータはcsvデータです。

EBSP機種により取り出せるテキストデータは異なる事が予想されるので、汎用的に使えるよう工夫した。

本ソフトエウアで読み込めない場合、ご連絡下さい。

又、EBSDのODF解析結果は、LaboTexODFFileソフトウエアでLaboTexで読み込めます。

起動

ODFPoleFigurte2(ODFPOleFigure1.5)ソフトウエア Tookit->SoftWare

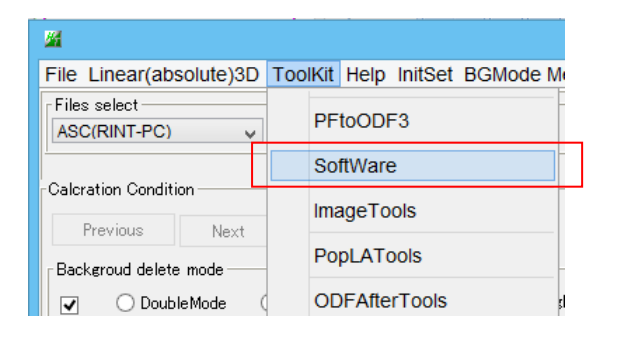

### EBSDtoLaboTex を選択

| ToolKit 1.22X by CTR user CTR HelperTex – 🗖 🗙 |                        |                       |  |  |
|-----------------------------------------------|------------------------|-----------------------|--|--|
| ile Help Page                                 |                        |                       |  |  |
| Avarege of PoleFigure<br>TXT2 Format Data(N)  | AddingPole             | TXT2 Format Data      |  |  |
| Create Defocus Asc File                       | DefocusCalc            | Asc Format Data       |  |  |
| Create Defoucs TABLE<br>TXT2 Format Data(N)   | DefocusMakeTABLE       | TABLE Format Data     |  |  |
| Valuation Polefigure data<br>ODF out data     | ValueODF               | Display               |  |  |
| Create TXT2 from ODF<br>ODF out data          | MakePoleFile           | TXT2 Format Data      |  |  |
| VolumeFraction Graph<br>LaboTex job data      | ODFVFGraph             | Display               |  |  |
| Crystall Orieatation Disp                     | NewCubicCODisp         | Display               |  |  |
| TXT2 Polefigure Display<br>TXT2 Format Data   | GPPoleDisplay          | Display               |  |  |
| Roe Display ODF<br>LaboTex EXport ODF         | ODFDisplay             | Display               |  |  |
| Search dataBase by Cluster<br>Profile data    | ClusterP2V2            | Display               |  |  |
| Function data                                 | AddDefocusFile         | Function datas        |  |  |
| seminar<br>Euler angles                       | CalcHKLUVW             | Display               |  |  |
| Data convert<br>EBSD TXT data                 | EBSP toLaboTex         | SOR Format Data       |  |  |
| Data extend<br>General Format data            | ZigzagPole             | Asc Format Data       |  |  |
| Data extend<br>Asc Format TXT                 | ZigzagFiber            | Asc & TXT Format Data |  |  |
| Data extend<br>TXT Format                     | FiberSimpleOrientation | Display               |  |  |
| Data extend<br>Asc Format TXT                 | ThinFilmPole           | Asc Format Data       |  |  |

データフォーマット1の場合

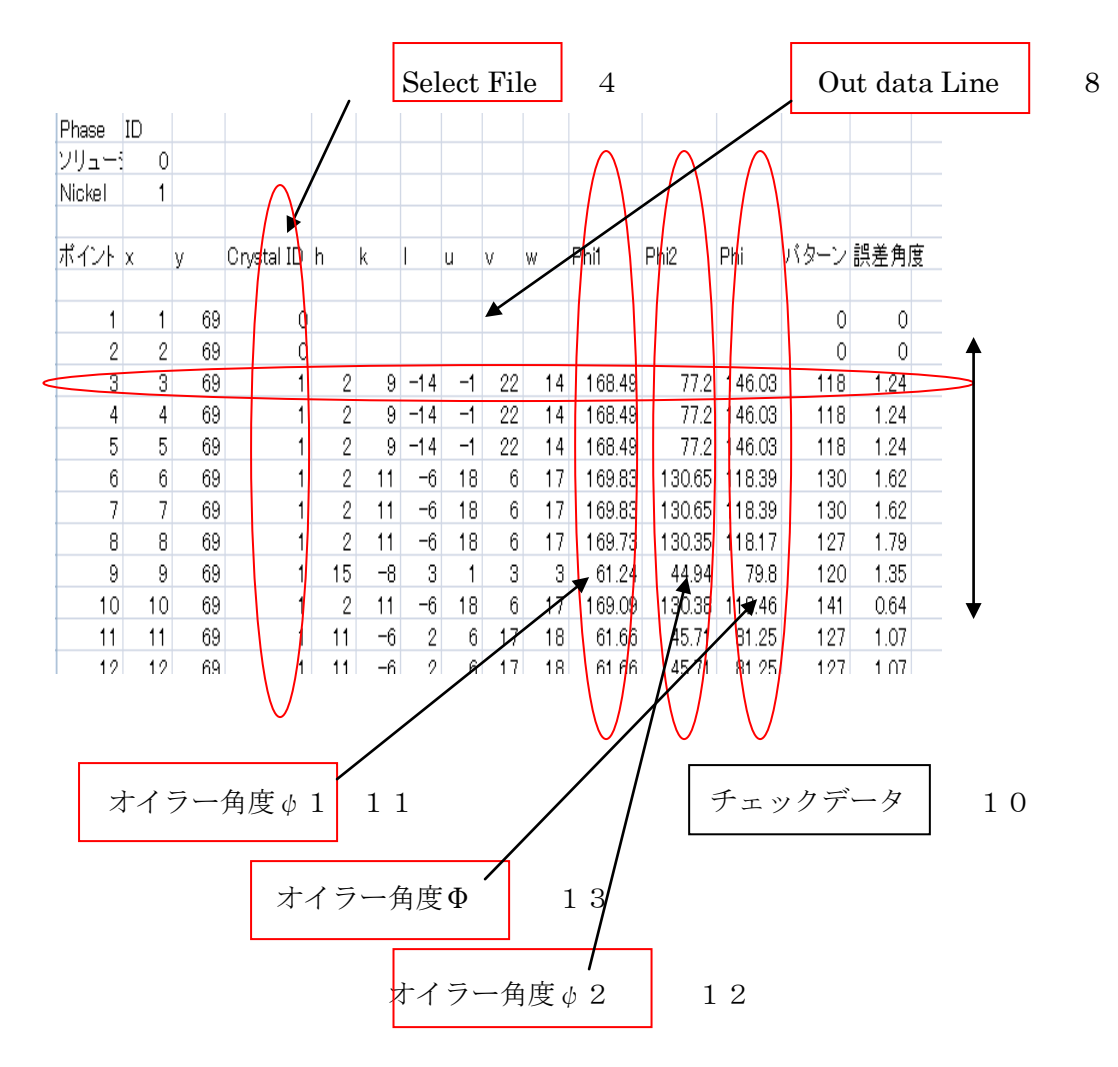

| Out data Line | 変換開始行    |
|---------------|----------|
| Out data Line | 发1段 用如1] |

Select File 変換開始行データの良否判断列

(ID) 複数の Phase 登録がある場合 Phase 指定

オイラー角度 ( $\phi$ 1、 $\Phi$ 、 $\phi$ 2)

Select File 列が零以外の行のオイラー角度が変換される。

データフォーマット1の場合のデホルト画面

|                                                                                                    | × |
|----------------------------------------------------------------------------------------------------|---|
| File Help                                                                                                    |   |
| Material A-Iron-Measure-IntegralData.txt                                                                                                    |   |
| Lattice constant                                                                                                    |   |
| Structure Code(symmetries after Schoenfiles) 7 - 0 (cubic) ~                                                                                          |   |
| a 1.0 b 1.0 c 1.0 alfa 90.0 beta 90.0 gamm 90.0                                                                                                    |   |
| Step for output O  Weight for data  Angle Unit  Angle Convention    5.0  Image: Step for output O  Image: Step for output O  Image: Step for output O |   |
| Input data format                                                                                                    |   |
| Check data Line 200 Phase position 8 Select phasenumber 0 IQ 6                                                                                        |   |
| No of data Line                                                                                                    |   |
| Out data Line      134      P1      1      F      2      P2      3                                                                                    |   |
|                                                                                                    |   |
| Comment                                                                                                    | _ |
|                                                                                                    |   |
| LaboTexFile(toRadian.SOR) TexToolsFile(OIMRad.ang) ToAngle                                                                                            |   |
| Bruker(Angle-TXT)-MTEX(Radian-Ang) DataAppend toRadian                                                                                                |   |

IQ=0は、重みを1.0とする

F i l e – L o a d

EBSPのcsvファイルを指定

| 🏂 開く                     |                 |            |
|--------------------------|-----------------|------------|
| 参照: 😪 Win-XP (C:)        |                 | - 🗈 🖆 🎟    |
| СТ.b                     | 🚞 Imagetmp      | 🚞 resmat   |
| CTR                      | 🚞 JBuilder9     | 🚞 ResMat修正 |
| CTR.071014               | 🗀 JM            | 🚞 Sample   |
| CTR.0805                 | 🚞 LaboTex2      | C SUPER_PI |
| CTR.back070911           | 🚞 ODF           | 🚞 Temp     |
| C Documents and Settings | 🚞 Program Files | E TEST     |
| •                        |                 | Þ          |
| ファイル名:                   |                 | 開く         |
| ファイルタイプ: ★.csv,*.CS\     | /,*.Csv         | ▼ 取消し      |

ファイル指定で、ファイルの先頭から Check data Line までの表示

ファイル名の表示を行います。

| EBSDtoLaboTex 2.10MT[17/10/31] by CTR                                                                                                    |
|----------------------------------------------------------------------------------------------------|
| Material<br>Material Nickel.txt<br>Lattice constant<br>Structure Code(symmetries after Schoenfiles) 7 - O (cubic)                                                                                                    |
| a    1.0    b    1.0    c    1.0    alfa    90.0    beta    90.0    gamm    90.0      Step for output ODF    Weight for data    Angle Unit    Angle Convention    0-deg    0-Bunge    0-Bunge      Input data format    Check data Line    10    select file    4    select ID    1      No of data Line    0.0    8    P1    11    F    13    P2    12 |
| 4: (h) () () () () () () () () () () () () ()                                                                                                    |
| Comment<br>C:Wi.csv<br>LaboTex File(SOR) TexTools File(OlM Ang)<br>Complete 111                                                                                                    |

| LaboTexFile(toAngle.SOR)        | TexTools File(OIM A | ToAngle  |  |  |  |
|---------------------------------|---------------------|----------|--|--|--|
| <b>↑</b>                        | <u> </u>            |          |  |  |  |
| Bruker(Angle-TXT)-MTEX(Radian-A | Ang) DataAppend     | toRadian |  |  |  |
|                                 |                     |          |  |  |  |
| LaboTex 向け SOR ファイル作成           |                     |          |  |  |  |
| / TexToo                        | ls 向け OIM の Ang フ   | オーマット作成  |  |  |  |
| Bruker->MTEX                    |                     |          |  |  |  |

変換を開始し、変換完了で Complete を表示

変換ファイルは指定したファイルと同じディレクトリに同一ファイル名で 拡張子はそれぞれ、SOR,Angで作成される。

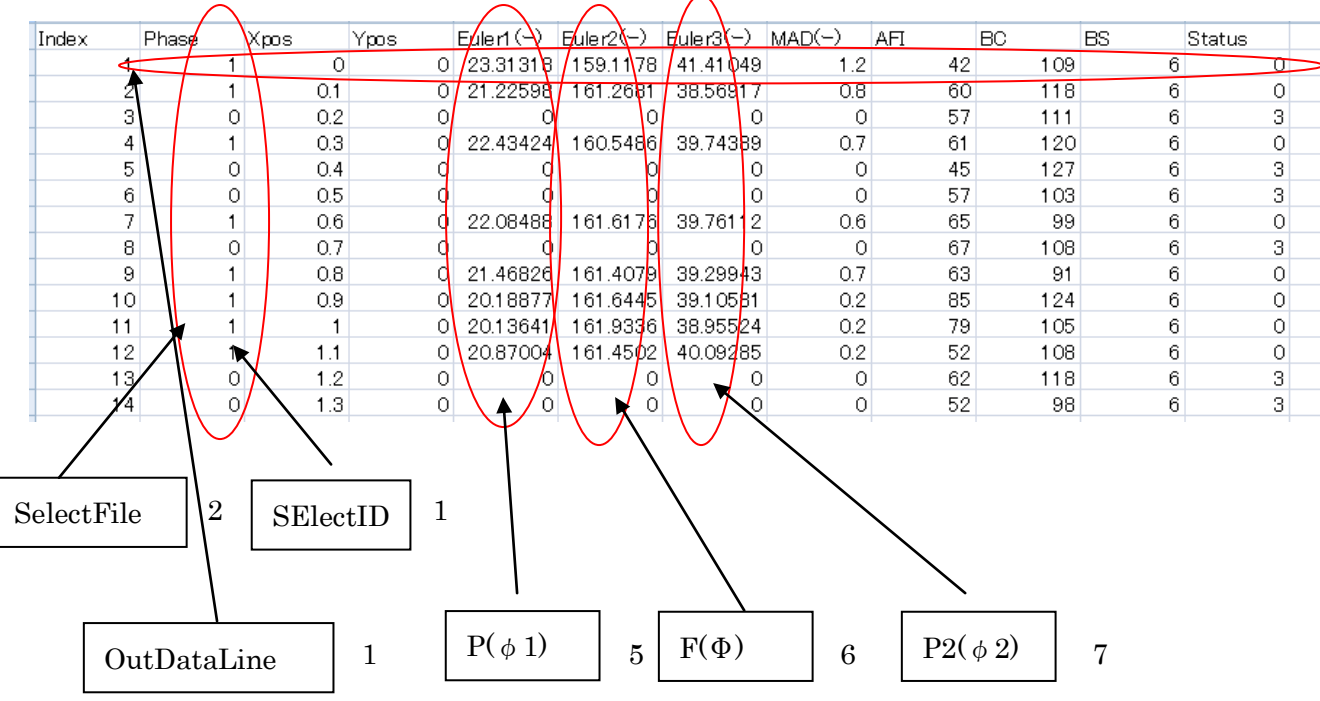

## データフォーマット2の場合(オックスフォード・インストゥルメント㈱より)

データフォーマット2の場合のデホルト画面

| 🌇 EBSDtoLaboTex 2.10MT[17/10/31] by CTR                                                                          |  |  |  |  |
|----------------------------------------------------------------------------------------------------|--|--|--|--|
| File Help                                                                                                    |  |  |  |  |
| Material Titanium.txt                                                                                            |  |  |  |  |
| Lattice constant                                                                                                 |  |  |  |  |
| Structure Code(symmetries after Schoenfiles) 11 - D6 (hexagonal)                                                 |  |  |  |  |
| a 1.0 b 1.0 c 1.5871 alfa 90.0 beta 90.0 gamm 120.0                                                              |  |  |  |  |
| Step for output ODF-  -Weight for data  Angle Unit  Angle Convention    5.0  1-present  0-deg  0-Bunge           |  |  |  |  |
| Input data format    Check data Line  10  Select file  2  Select ID  1    No of data Line  0  P1  5  F  6  P2  7 |  |  |  |  |
|                                                                                                    |  |  |  |  |
|                                                                                                    |  |  |  |  |
| Comment                                                                                                    |  |  |  |  |
| LaboTex File(SOR) TexTools File(OIM Ang)                                                                         |  |  |  |  |

ファイルを1oadする。

| 🔀 EBSDtoLaboTex 2.10MT[17/10/31] by CTR                                                               |
|----------------------------------------------------------------------------------------------------|
| File Help                                                                                             |
| Material Titanium.txt                                                                                 |
| Lattice constant                                                                                      |
| Structure Code(symmetries after Schoenfiles) 11 - D6 (hexagonal)                                      |
| a 1.0 b 1.0 c 1.5871 alfa 90.0 beta 90.0 gamm 120.0                                                   |
| Step for output ODF  -Weight for data  Angle Unit  Angle Convention    5.0  1-present  0-deg  0-Bunge |
| Check data Line 10 Select file 2 Select ID 1<br>No of data Line<br>Out data Line 2 P1 5 F 6 P2 7      |
| 0: Index Phase Xpos Ypos Euler1(~) Euler2(~) Eu                                                       |
| 1: 1 0 0.0000 0.0000 0.00000 0.000000 0.000000                                                        |
| 2: 2 0 2.0000 0.0000 0.00000 0.000000 0.000000                                                        |
|                                                                                                    |
|                                                                                                    |
| 5: 5 I 8.0000 0.0000 10.55364 38.55333 35.54833                                                       |
|                                                                                                    |
| Comment                                                                                               |
| C:M01124Text.txt                                                                                      |
|                                                                                                    |
|                                                                                                    |
| LaboTex File(SOR) TexTools File(OIM Ang)                                                              |
|                                                                                                    |

LaboTex File(SOR) TexTools File

TexTools File(OIM Ang) で変換を行う。

| データフォーマット3        |           |
|-------------------|-----------|
| # TEM_PIXperUM    | 1.000000  |
| # x-star          | 0.481100  |
| #y-star           | 0.647000  |
| # z-star          | 0.564700  |
| # WorkingDistance | 15.000000 |
| #                 |           |
|                   |           |

# Phase 1

| 省田       | 垎       |         |          |         |        |       |   |       |       |
|----------|---------|---------|----------|---------|--------|-------|---|-------|-------|
| #SCANID: |         |         |          |         |        |       |   |       |       |
| #        |         |         |          |         |        |       |   |       |       |
| 3.93910  | 1.84910 | 4.91315 | 0.00000  | 0.00000 | 377.4  | 0.006 | 0 | 1     | 1.973 |
| 1.48585  | 0.98494 | 5.63135 | 2.00000  | 0.00000 | 356.9  | 0.006 | 0 | 32767 | 2.446 |
| 3.83560  | 0.94878 | 3.65601 | 4.00000  | 0.00000 | 350.2  | 0.012 | 0 | 15859 | 2.173 |
| 3.05284  | 0.94230 | 1.30465 | 6.00000  | 0.00000 | 1393.3 | 0.794 | 0 | 12933 | 0.652 |
| 3.04085  | 0.94468 | 1.31030 | 8.00000  | 0.00000 | 1220.0 | 0.721 | 0 | 8999  | 0.901 |
| 3.04811  | 0.93653 | 1.30866 | 10.00000 | 0.00000 | 953.5  | 0.782 | 0 | 9258  | 0.679 |
| 2.89880  | 0.81277 | 0.95428 | 12.00000 | 0.00000 | 566.7  | 0.261 | 0 | 17246 | 1.689 |

の場合

| File  Help    Lattice constant                                                                                         |
|----------------------------------------------------------------------------------------------------|
| Lattice constant                                                                                                    |
| Structure Code(symmetries after Schoenfiles) 11 - D6 (hexagonal)                                                       |
|                                                                                                    |
| a 1.0 b 1.0 c 1.6 alfa 90.0 beta 90.0 gamm 120.0                                                                       |
| Step for output ODF Veight for data                                                                                    |
| Input data format<br>Check data Line 50 Select file 8 Select ID 0<br>No of data Line<br>Out data Line 36 P1 1 F 2 P2 3 |
|                                                                                                    |
|                                                                                                    |
| Comment                                                                                                    |
| Start                                                                                                    |

LaboTexでの読み込み

E P F -> S O R に変更

| New Sample                                                                                                    | X                                                                                              |
|----------------------------------------------------------------------------------------------------|------------------------------------------------------------------------------------------------|
| Choose Experimental Data (Labot ex Single Orientations Files)<br>CEPF OPPF SOR NJC ONJA ORW1 Oepf Selected : 1<br>Ni.SOR                                                   | Crystal Symmetry<br>(Cubic)<br>Project Name<br>AI<br>Demo<br>sinnnittetu<br>tmp111<br>yokohama |
| Path C:\ Ni.SOR                                                                                                    | Project Name : Al                                                                              |
| Choose Defocussing Correction<br>Correction (On/Off)<br>Correction Data from File<br>(COR,POW,DFB,ASC,PFG,NJA,DAT,POL,NJC,COA,RWA,UXD,EXP)<br>Cor(1x1).cor<br>Cor(5x5).cor | Sample Name<br>Al-def<br>Al-F-def<br>Ni<br>Ni2<br>NO4L3                                        |
| Path C:\LaboTex2\USER\yamada.LAB\COR\                                                                                                    | Sample Name : Ni                                                                               |
| Cancel Create of ODF from S                                                                                                    | ingle Orientations Data                                                                        |

ファイル指定で Create of ODF from Single Orientation Data を始める

| ODF Calculations from a Se                  | t of Single Orientations 🛛 🚺       |  |  |  |  |  |  |  |
|---------------------------------------------|------------------------------------|--|--|--|--|--|--|--|
| Project                                     | Sample                             |  |  |  |  |  |  |  |
| NI                                          | Ni                                 |  |  |  |  |  |  |  |
| Crystal Symmetry                            | Cell Parameters (Relative)         |  |  |  |  |  |  |  |
|                                             | a 1.0 b 1.0 c                      |  |  |  |  |  |  |  |
| Angle Convention for Data                   |                                    |  |  |  |  |  |  |  |
| Bunge                                       | ∝ 90.0 β 90.0 γ 90.0               |  |  |  |  |  |  |  |
| Grid Cells for Output ODF Angle Unit Weight |                                    |  |  |  |  |  |  |  |
| 5.0°5.0 🔽 🔽                                 | egrees Yes                         |  |  |  |  |  |  |  |
| Descriptions                                |                                    |  |  |  |  |  |  |  |
|                                             |                                    |  |  |  |  |  |  |  |
| Single Orientations Files                   | Calculations Progress              |  |  |  |  |  |  |  |
| Ni.SOR                                      | Merge (files)                      |  |  |  |  |  |  |  |
|                                             | No of single orien                 |  |  |  |  |  |  |  |
|                                             |                                    |  |  |  |  |  |  |  |
|                                             |                                    |  |  |  |  |  |  |  |
| - 'SOR' Output File Options                 |                                    |  |  |  |  |  |  |  |
| Add {HKL} <uvw> 🔲 Max. \</uvw>              | /alue of Miller Indice = 15 📫      |  |  |  |  |  |  |  |
| Hexagonal Axis Convention of Data           | (important only in Hexagonal C.S.) |  |  |  |  |  |  |  |
| · 🔆 · Č                                     |                                    |  |  |  |  |  |  |  |
| RUN                                         | END                                |  |  |  |  |  |  |  |

間違いがないことを確認して、RUN

## OxfordデータをAngデータに変換しTexToolsで処理

| 🖗 ResMat - TexTools                                                                                                    | AngデータをOIMとして |
|----------------------------------------------------------------------------------------------------|---------------|
| <u>C</u> alculations <u>T</u> ools <u>H</u> elp                                                                                 | 読み込む          |
| S 😌 🔊 🕺 🕅                                                                                                    | μu°/*κ.«Δ     |
| E For fiber GBCD OIM                                                                                                    |               |
| Galculation Info                                                                                                    |               |
|                                                                                                    |               |
| Ready                                                                                                    |               |
|                                                                                                    |               |
| OIM_ODF                                                                                                    |               |
| This function is to calculate ODF from one or more *.ang or *.ctf files for all crystal systems with or withour sample symmetry |               |
| Hold SHIFT/Ctrl keys and left dick your mouse to select multiple files                                                          |               |
| Options                                                                                                    |               |
| Crystal System:  Hekagonal I Impose Sample Symmetry                                                                             |               |
|                                                                                                    |               |
| exTools                                                                                                    |               |
| Please load OIM files. Use Ctrl/Shift to select multiple files.                                                                 |               |
|                                                                                                    |               |
|                                                                                                    |               |
| Start Calculation Close <u>H</u> elp                                                                                            |               |
| Load OIM Files. Use Ctrl/Shift to Select Multiple Files                                                                         |               |
| ファイルの場所型: 🥌 WinXP-SP2 (C:) 🔽 🗲 🖆 団-                                                                                             |               |
| 名前 サイズ 種類 更新日時へ                                                                                                    |               |
| ID1124TextOxtoAne.ane  9,639 KB ANG ファイル  2017/01/2   NOxtoAne.ane  5.108 KB ANG ファイル  2017/01/2                                |               |
| ■ 101124Textbxt 16,295 KB テキストドキュメント 2010/11/2<br>● WTW1DOWS コークリーブー 2017/01/2                                                  |               |
| Sample ファイル フォルダ 2017/01/2                                                                                                    |               |
| ファイル名(N): 101124TextOxtoAng.ang 開い(の)                                                                                           |               |
| ファイルの種類(①: OIM files (*ANG; *.TXT; *.ctf) ▼/ キャンセル                                                                              |               |
| □ 読み取り専用ファイルとして開く(图) 7                                                                                                    |               |
|                                                                                                    |               |
| This function is to calculate ODF from one or more *.ang or *.ctf files for all crystal systems                                 |               |
| with or withour sample symmetry.                                                                                                |               |
| TexTools                                                                                                    |               |
|                                                                                                    |               |
| Calculation finished successfully. Please specify file name to save ODF result.                                                 |               |
| ОК                                                                                                    |               |
| C¥101124TextOxtoAng.ang                                                                                                    | 読み込むと計算が始まる。  |
| Calculating ODF                                                                                                    |               |
|                                                                                                    |               |
| Start Calculation Close Help                                                                                                    |               |
|                                                                                                    |               |

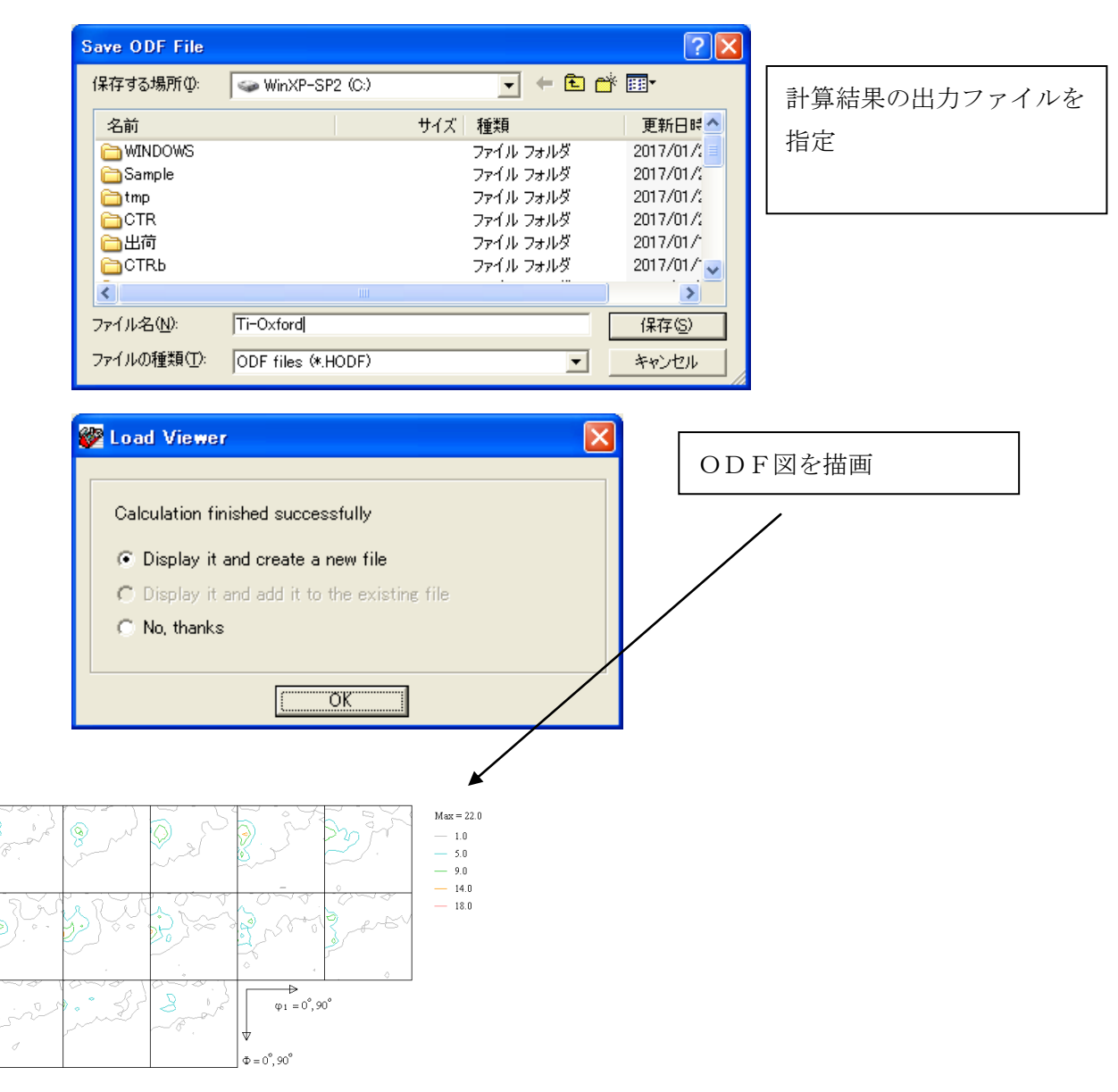

GPODFDisplay で表示(平滑化なし)

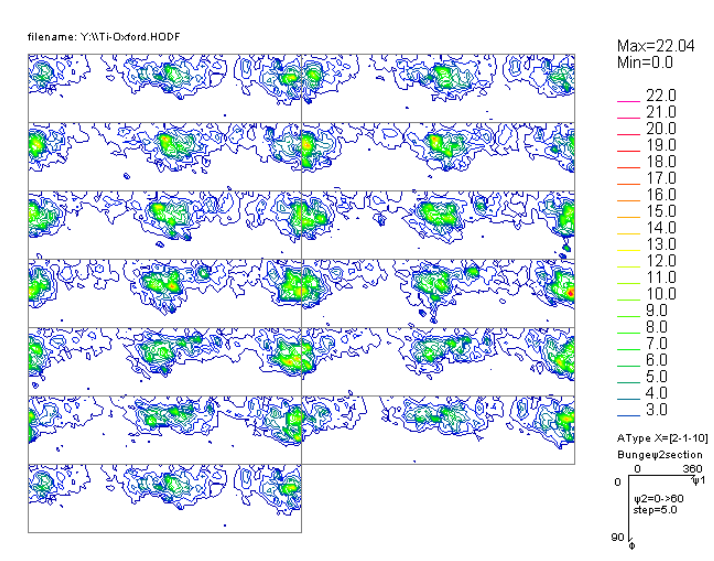

# 実際の EBSD データ EBSD データは XRD に比べ、結晶粒数が少ない GPODFDisplay ソフトウエアで表示、平滑化 読み込んだままの ODF 図

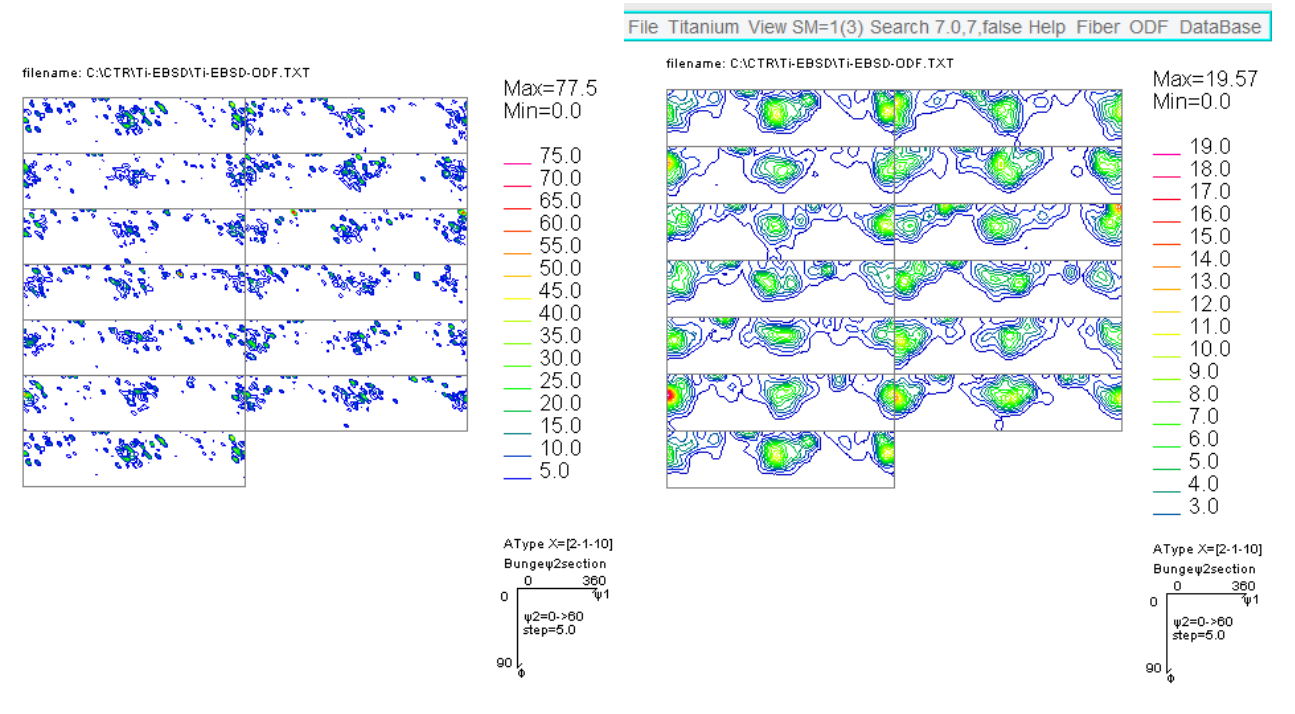

平滑化を行った ODF 図

VolumeFraction は、平滑化前データでも評価は可能

1/4対称操作 ODF 図(φ1:0->360 を 0->90 に変換) File Titanium View SM=1(3) Search 7.0,7,false Help Fiber ODF DataBase filename: C:\CTR\Ti-EBSD\Ti-EBSD-O.TXT Max=22.62 Min=0.0 22.0 21.0 20.0 19.0 18.0 17.0 16.0 15.0 14.0 13.0 12.0 11.0 10.0 9.0 8.0 7.0 6.0 5.0 4.0 3.0 AType X=[2-1-10] Bungew2section 0 0 ψ2=0->60 step=5.0 90 ļ

| В                                | r u                                                                                       | k e i                                                                                                    | rフォ・                                                          | ーマット             |             |
|----------------------------------|-------------------------------------------------------------------------------------------|----------------------------------------------------------------------------------------------------|---------------------------------------------------------------|------------------|-------------|
| <b>F</b><br><b>F</b><br><b>F</b> | 'hase<br>Nama<br>Spa<br>B::<br>Clpt<br>Gase<br>Bam<br>Spa<br>Clpt<br>Base<br>Gase<br>Nama | 0:↓<br>cegroup<br>4.041↓<br>4.041↓<br>4.041↓<br>ha: 9E1↓<br>ma: 9E1↓<br>cegroup<br>5.431↓<br>5.431↓<br>ha: 9E1↓<br>ha: 9E1↓<br>ma: 9E1↓<br>ma: 9E1↓ | inum↓<br>: F m#o<br>↓<br>con↓<br>: Fd#ov<br>↓<br>↓<br>-alpha↓ | v 3m↓<br> 3m(*)↓ |             |
| ;#                               | Spa                                                                                       | cegroup                                                                                                    | : I m#o                                                       | vl3m↓            |             |
| #0<br>#I<br>0<br>1               | rient<br>ndex                                                                             | ations:<br>Phase<br>0<br>1                                                                                                    | ↓<br>×(Px)<br>0<br>1                                          | y(Px)<br>0<br>0  | ×<br>0<br>- |

| #Urient: | ations:↓ |       |       |         |          |      |          |        |         |              |         |         |   |     |     |
|----------|----------|-------|-------|---------|----------|------|----------|--------|---------|--------------|---------|---------|---|-----|-----|
| #Index   | Phase    | x(Px) | y(Px) | x(μm)   | y(μm)    | phi1 | PHI      | phi2   | Bands   | BC           | Grainl  | ndex↓   |   |     |     |
| 0        | 0        | 0     | 0     | 0       | 0        | 0    | 0        | 0      | 0       | 100          | -1↓     |         |   |     |     |
| 1        | 1        | 1     | 0     | -1.4676 | 08805E-1 | 0    | 3.027579 | 9964E2 | 3.65383 | 2585E1       | 9.4501  | 55661E1 | 8 | 137 | -1. |
| 2        | 1        | 2     | 0     | -2.9352 | 1761E-1  | 0    | 3.02032  | 4937E2 | 3.67210 | 7379E1       | 9.45240 | 05525E1 | 9 | 143 | -1. |
| 3        | 1        | 3     | 0     | -4.4028 | 26415E-1 | 0    | 3.021778 | 8401E2 | 3.64223 | 5228E1       | 9.4518  | 8848E1  | 6 | 121 | -1. |
| 4        | 0        | 4     | 0     | -5.8704 | 3522E-1  | 0    | 0        | 0      | 0       | 0            | 98      | -1↓     |   |     |     |
| 5        | 0        | 5     | 0     | -7.3380 | 44025E-1 | 0    | 0        | 0      | 0       | 0            | 95      | -1↓     |   |     |     |
| 6        | 0        | 6     | 0     | -8.8056 | 5283E-1  | 0    | 0        | 0      | 0       | 0            | 81      | -1↓     |   |     |     |
| 7        | 3        | 7     | 0     | -1.0273 | 26164    | 0    | 2.10453  | 7271E2 | 2.04946 | 4255E1       | 1.0736  | 42576E2 | 5 | 96  | -1. |
| 8        | 3        | 8     | 0     | -1.1740 | 87044    | 0    | 1.616430 | 648E2  | 4.20626 | 0957E1       | 1.59604 | 43704E2 | 5 | 91  | -1、 |
| ^        |          | ^     | ^     | 4 0000  | 17005    | ^    | - +      | N F A  | 1 07700 | ~~~~ <b></b> | A 11 AA |         | - | 100 |     |

MTEX変換フォーマット